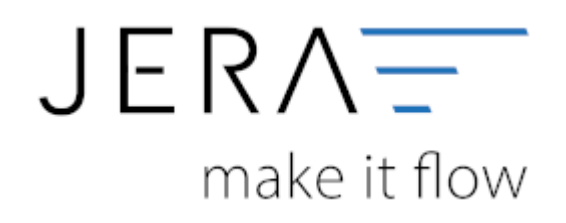

## Jera Software GmbH

Reutener Straße 4 79279 Vörstetten

# Inhaltsverzeichnis

| Plentv-Einstellungen                              |  |
|---------------------------------------------------|--|
| Plenty Shop                                       |  |
| Pfad                                              |  |
| API Zugang                                        |  |
| Ursprung des Rechnungsdatum aus der Order Tabelle |  |
| Beleg Parameter                                   |  |
| Anlage eines Rest-API Benutzers in Plentymarkets  |  |

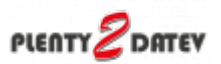

# **Plenty-Einstellungen**

(Finden Sie im Menü unter "Setup / Plenty-Einstellungen")

| 🥩 Plenty Einstellungen                                                                                                    |                                                                                                    |                                                                                                |                                          |                                                                                 |         | - | × |
|----------------------------------------------------------------------------------------------------|----------------------------------------------------------------------------------------------------|------------------------------------------------------------------------------------------------|------------------------------------------|---------------------------------------------------------------------------------|---------|---|---|
| Plenty Shop                                                                                                    |                                                                                                    |                                                                                                |                                          |                                                                                 |         |   |   |
| Shop URL                                                                                                    | https://www.rept                                                                                                    | ilienkosmos.de                                                                                 |                                          |                                                                                 |         |   |   |
| Nachkommastellen für Preise                                                                                                    | 2                                                                                                    |                                                                                                |                                          |                                                                                 |         |   |   |
| Pfad<br>Temporäre Duteien                                                                                                    | C/Users/kp/Doc.                                                                                                    | uments\/Plenty2Date/.te                                                                        | empl,                                    |                                                                                 |         |   |   |
| API Zugang<br>PlentyMarket API Version                                                                                                    |                                                                                                    |                                                                                                |                                          |                                                                                 |         |   |   |
| O SDAP 1.12                                                                                                    |                                                                                                    | O SDAP 1.15                                                                                    | 1                                        | SOAP 2.00                                                                       | RESTAPI |   |   |
| PlentyMarket REST-AP                                                                                                    | Parameter                                                                                                    |                                                                                                |                                          |                                                                                 |         |   |   |
| Plenty-Zugangsdaten                                                                                                    |                                                                                                    |                                                                                                |                                          |                                                                                 |         |   |   |
| Benutzer                                                                                                    | JeraRESTAPI                                                                                                    |                                                                                                |                                          |                                                                                 |         |   |   |
| Passwort                                                                                                    | ******                                                                                                    |                                                                                                | Liste der Ple                            | inty Webshops                                                                   |         |   |   |
| Allgemeine PlentyMark DRepust-Bremse Plenty lauta nur 150 Repuer Falls Sie eine schnelle Inten Kann diese Genze arreiche Hiermit wird die Geschwinz Belog Pazameter Währung aus dem Belog Binnmer in Euro Frendwährung übernehn Arthlige ohne Rechnung i Stornierte Beloge parakeite Bundungsdifferensen ausb Belog Positios Parame Artikleummer aus                                                                                                    | et API Parameter<br>ts pro Minute zu,<br>net-Verbindung hal<br>werden,<br>tigkeit gebremst,<br>tigkeit gebremst,<br>ingnoieren<br>n (nur über API)<br>gen (nur über API)<br>suchen<br>ter | CSV-Filter<br>Zahlungs-ID<br>® nicht beschten<br>in<br>nicht in<br>-AP()<br>Stomierte Beleg in | Pøyment-ID<br>der Summe korrigieren (CSV | API-Filter (z.B. Real)<br>Belege mit der Zahlungsatt<br>ausschließen<br>Export) |         |   |   |
| B dem Artikel and Artikel and Artikel and Artikel and Artikel and Artikel and Artikel Artikel Art | us der Variation<br>MG kompatibel)                                                                                                    |                                                                                                | uppen der Arlikel auslesen               |                                                                                 |         |   |   |
| Anderungen speiche                                                                                                    | em X                                                                                                    | Anderungen verwerte                                                                            | n 👘 Benötigen                            | Sie Häte ?                                                                      |         |   |   |

# **Plenty Shop**

• Shop URL

In der Demo-Version können Sie hier die URL Ihres Plentymarket Zugangs eintragen. In der Vollversion wird diese nur angezeigt, da die URL in Ihrer Lizenz gespeichert ist.

Nachkommastellen

Legen Sie an dieser Stelle fest, mit wie vielen Nachkommastellen die Schnittstelle rechnen soll.

# Pfad

Dieser Pfad wird nur für Debug-Zwecke benutzt. Hier können die Daten, die mit der Plentymarkets API ausgetauscht werden, eingesehen werden.

# **API Zugang**

Wählen Sie bitte den REST-API API Zugang:

• SOAP 1.12

für PlentyMarket 7 (wird offiziell nicht mehr von Plenty unterstützt) • SOAP 1.15

für PlentyMarket 7 (wird offiziell nicht mehr von Plenty unterstützt)

• SOAP 2.00

für PlentyMarket 7 (wird offiziell nicht mehr von Plenty unterstützt)

• **REST-API** für PlentyMarket 7

## **REST API einrichten**

plenty:benutzer

## **Request Bremse**

Request-Bremse

Plenty lässt nur 150 Requests pro Minute zu. Falls Sie eine schnelle Internet-Verbindung haben, kann diese Grenze erreicht werden. Hiermit wird die Geschwindigkeit gebremst.

#### HTTP/1.1 429 Too Many Requests

Plenty hat ein Limit für die Anzahl der Requests festgelegt. Dies berücksichtigt nun auch die Schnittstelle. Werden mehr als 100 Requests pro Minute ausgeführt, pausiert die Schnittstelle 60 Sekunden, um das Limit von Plenty zu umgehen. Siehe: Plenty Hinweise "Too Many Requests"

## **PlentyMarkets API Version**

Die API Version kann nun hier ausgewählt werden, da bei einigen Kunden die Version 1.15 nicht verfügbar ist.

Die Version 1.15 benötigt weniger API Calls, da in dieser Version die Umsatzsteuer ID schon im API Call Searchorders zurückgegeben wird und nicht zusätzlich aus den Kundendaten ausgelesen werden muss.

# Anzahl der Belege pro API Call

Sie können nun die Anzahl der Belege pro API Call festlegen. Dies ist aber nur mit einem "Own-Server" eigenen Server möglich.

Zitat PlentyMarkets:

"Alle SOAP-Calls mit einer Limitierung der Datenausgabe haben nun den neuen Parameter CallItemsLimit erhalten. Mit diesem Parameter ist es nun bei Verwendung eines Own-Server möglich, die Limitierung der Datenausgabe selbst zu bestimmen." Je nach Kapazität des Servers kann es zu "Timeout" Problemen kommen. In diesem Fall sollten Sie die Anzahl der Belege pro Request verkleinern. Der Maximalwert ist 25.

# Ursprung des Rechnungsdatum aus der Order Tabelle

| Ursprung des Rechnungsdatum aus folgendem PlentyMarket Feld der Order Tabelle |                |                  |  |  |  |  |  |  |
|-------------------------------------------------------------------------------|----------------|------------------|--|--|--|--|--|--|
| "Paid" Datum                                                                  | ⊖ "Done" Datum | ⊖ "Create" Datum |  |  |  |  |  |  |

Wird in Plentymarket eine Rechnung erstellt, wird auf der Rechnung entweder das Zahlungsdatum oder das "Done"-Datum angedruckt, je nachdem, welcher Fall zuerst eintritt. Also wird die Rechnung zuerst abgeschlossen, so wird das "Done"-Datum gedruckt, wurde die Rechnung aber schon vor diesem Datum bezahlt, so ist das Zahlungsdatum auf der Rechnung zu finden.

In der Plenty-Datenbank kann aber nur entweder nach dem "Paid"-Datum, dem "Done"-Datum oder nach dem Erstellungsdatum des Belegs selektiert werden.

# **Beleg Parameter**

## Währung aus dem Beleg

Je nachdem, wie Ihre Fremdwährungsbelege in Plenty abgespeichert werden, wählen Sie

- immer in Euro Der Fremdwährungsbeleg ist in z.B. GBP ausgestellt, der Betrag wird aber in Plenty in Euro gespeichert.
- Fremdwährung übernehmen Der Fremdwährungsbeleg ist in z.B. GBP ausgestellt, der Betrag wird auch in Plenty in GBP gespeichert.

#### Stornierte Belege ausblenden

Sie haben nun die Möglichkeit stornierte Belege auszublenden. Stornierte Belege haben den OrderStatus 8.

#### Achtung:

Sie sollten auf keinen Fall Belege stornieren, bei denen Sie schon einen Rechnung erstellt haben.

#### Fremdbelege berücksichtigen (REST API)

Real Belege sind in Plenty sogenannte Fremdbelege, die durch ein anderes System erstellt wurden.

Sie können damit entscheiden, ob diese Belege übernommen werden sollen oder nicht.

#### Rundungsdifferenzen ausbuchen

In Belegen kann es in allen Systemen zu Rundungsdifferenzen kommen. Sie können mit dieser Option diese Differenz automatisch korrigieren.

#### **CSV-Filter**

Sie können damit bestimmte Zahlungsarten aus oder einblenden. z.B.: sie wollen alle Beleg, die die Payment-IDs 6006;6008 haben. Wählen Sie "Zahlungs-ID / in" und Payment-ID:6006;6008

#### **API-Filter**

Wollen Sie z.B. alle Beleg die über Hitmeister fakturiert wurden, ignorieren, so tragen Sie hier die Payment-ID von Hitmeister ein

# Anlage eines Rest-API Benutzers in Plentymarkets

Um auf die Schnittstellen für "Plenty 2 FiBu" zugreifen zu können, muss zunächst ein sogenannter "Rest-API-Benutzer" mit speziellen Rechten für den Zugriff angelegt werden. Das Vorgehen ist im Folgenden beschrieben:

Wählen Sie sich bitte zunächst in das Backend Ihres Plentymarket-Systems ein. Dort gelangen Sie über das Menü

"Einrichtung" in die Funktion "Einstellungen". Im Bereich "Benutzer" wählen Sie die Funktion "Konten" aus.

Klicken Sie auf den Button "Neu" (Abb. 1).

| 12    | ♦ Artikel         | 🎭 Listings | 🗟 Waren     | #1 CRM | 🗏 Aufträge | 🖴 Daten | ୍ଲ cms     | 1 Plugins  | A Prozesse | Cinrichtung  | )            | Suchen | ٩       | 4 O      |      |   |
|-------|-------------------|------------|-------------|--------|------------|---------|------------|------------|------------|--------------|--------------|--------|---------|----------|------|---|
| Dashb | ward : Einrich    | tung į 😣   |             |        |            |         |            |            |            |              |              |        |         |          |      | : |
| Suche |                   | <u> </u>   | Filter      |        |            | < Benu  | tzer       |            |            |              |              |        |         |          |      |   |
| *     | Assistenten       | ^          | ۹ ک         |        |            | 1       | Mein Konto | Gruppenfu  | Inktion +  | Neu          |              |        |         |          |      |   |
| Er    | ste Schritte      |            | ID          |        |            | I       | < Seite    | 1 von 1    | C I K      | 20 🗸 Benutze | er 1-8 von 8 |        |         |          |      |   |
| Gr    | rundeinrichtung   |            | Name        |        |            |         | Name       | Benutzerna | me Rollen  | Zugang E-I   | Mail Skype-  | Name   | Sprache | Aktionen |      |   |
| Or    | mni-Channel       | ~          | Zugang ALLE | •      |            |         |            |            |            | Admin        |              |        | de      | 1        | 2 G^ |   |
| Int   | tegration         |            | Rollen 🗖 A  | LLE    |            |         |            |            |            | Admin        |              |        | de      | 1        | 28   |   |
| Pi    | ugins             | Ň          |             |        |            |         |            |            |            | Admin        |              |        | de      |          | - 8  |   |
|       | Registrer         | Â          |             |        |            |         |            |            |            | Admin        |              |        | de      | 1        | - 6  |   |
| 5     | Rechte            | Ŷ          |             |        |            |         |            |            |            | Admin        |              |        | de      |          | - 6  |   |
|       | Konten            |            |             |        |            | ' 🗆     | p2datev    | p2datev    |            | REST-API p2  | 2d@j         |        | de      |          | - 6  |   |
|       | Rollen            |            |             |        |            |         |            |            |            | REST-API     |              |        | de      |          | 28   |   |
|       | Sicherheit        |            |             |        |            |         |            |            |            | Admin        |              |        | de      |          | - 8  |   |
|       | Session-Verwaltur | ng         |             |        |            |         |            |            |            |              |              |        |         |          |      |   |
| st    | ammdaten          |            |             |        |            |         |            |            |            |              |              |        |         |          |      |   |
| Ba    | ank               |            |             |        |            |         |            |            |            |              |              |        |         |          |      |   |

Abb. 1

Es öffnet sich die in Abb. 2 dargestellte Maske.

Vergeben Sie bitte einen Benutzername, z.B. "plenty2datev", und tragen die zugehörige E-Mailadresse in das hierfür

vorgesehene Feld ein. Sprache und Zeitzone stellen Sie bitte auf "Deutsch" und "Europe/Amsterdam", wie in Abbildung 2 gezeigt.

Wählen Sie bitte über das Klappmenü den Eintrag "REST-API". Vergeben Sie bitte noch ein Passwort Ihrer Wahl und beachten Sie

dabei, dass Sie hierfür acht Zeichen benutzen müssen, allerdings keine Sonderzeichen erlaubt sind (Abb. 3). Das vergebene

Passwort muss im nächsten Feld der Maske nochmals bestätigt werden.

Anschließend speichern Sie den Benutzer über das Symbol "Diskette" ab (Abb. 3).

| 😲 🔹 Artikel 🤜 Listir      | ngs 🖶 Waren 🚢 CRM | 🗏 Aufträge 🚔 Da       | ten 🔍 CMS 🌧 Plugins 🚓 Prozesse 🌼 🗐   |                 |                  |  |
|---------------------------|-------------------|-----------------------|--------------------------------------|-----------------|------------------|--|
| Dashboard : Einrichbung : | 0                 |                       |                                      |                 |                  |  |
| Suche                     | Filter            | <                     |                                      |                 |                  |  |
| 😻 Assistenten 🔷           | Q 5               |                       | 💄 Mein Konto 🛛 Gruppenfunktion 🕂 Neu |                 |                  |  |
| Erste Schritte            | D                 |                       | ∢ < Seite 1 von 1 > ▶  5 20          |                 |                  |  |
| Grundeinrichtung          | Name              | Neuen Benutzer        | anlegen                              | X il Skype-Name | Sprache Aktionen |  |
| Omni-Channel 🗸            | Zugang ALLE -     |                       | alush Telefore                       | ^ »             | de 🗾 🖂 🕤         |  |
| Integration               | Rollen            | Benutzername          | pientyzdatev                         |                 | de 🗾 🗹 🕤         |  |
| Plugins 🗸                 |                   | Realer Name           | plenty2datev                         |                 | de 📝 🗹 🕄         |  |
| 🔅 Einstellungen 🔷         |                   | E-Mail                | beispiel@beispiel.de                 | in              | de 🖍 📉 S         |  |
| 🚊 Benutzer 🔷 🔨            |                   | Ul-Sprache            | Deutsch -                            |                 | de Ma            |  |
| Rechte 🗸                  |                   | Zeitzone              | Europe/Amsterdam                     |                 |                  |  |
| Konten                    |                   | Zugang                | REST-API T                           |                 |                  |  |
| Rollen                    |                   | BasswortminderFilland |                                      | y               |                  |  |
| Sicherheit                |                   | Passwordmindesuarge   | Speichern                            | V y             | de 🗡 S           |  |
| Session-Verwaltung        |                   |                       |                                      |                 |                  |  |
| Stammdaten                |                   |                       |                                      |                 |                  |  |
| Bank                      |                   |                       |                                      |                 |                  |  |

Dokumentation Fibu-Schnittstellen der Jera GmbH - http://wiki.fibu-schnittstelle.de/

#### Abb. 2

| 😢 🔹 Artikel 👒 Listing     | s 🚳 Waren 🕮 CRM | 🛪 Aufträge 🚔 Dat     | ten 🔍 CMS 🏂 Plugins 🎝 Prozesse 🌼 Einrichtung                  | Sucher        | 9  | • • m    |   |
|---------------------------|-----------------|----------------------|---------------------------------------------------------------|---------------|----|----------|---|
| Dashboard : Einrichtung : | 3               |                      |                                                               |               |    |          | ÷ |
| Suche 🔒                   | Filter          | <                    | Benutzer                                                      |               |    |          |   |
| 😁 Assistenten 🔷           | ۹ 5             |                      | Mein Konto Gruppenfunktion + Neu                              |               |    |          |   |
|                           |                 |                      | I∢ < Seite 1 von 1 > ▶I 🕤 20 → Benut                          | ter 1-8 von 8 |    |          |   |
|                           |                 | Neuen Benutzer       | anlegen ×                                                     | il Skype-Name |    | Aktionen |   |
|                           | Zugang ALLE -   | UI-Sprache           | Deutsch 👻                                                     | ^ <u>-</u>    | de | 🖍 🖬 🕤    |   |
| Integration               | Rollen          | Zeitzone             | Europe/Amsterdam 🖌                                            | 0             | de | 2 2 8    |   |
| Plugins 🗸                 | ALLE            | Zugang               | REST-API -                                                    | uj            | de |          |   |
| 🔅 Einstellungen 🔨         |                 |                      |                                                               |               | de |          |   |
| 💄 Benutzer 🛛 🔨            |                 | Passwortmindestiange | 0                                                             |               | de |          |   |
| Rechte 🗸                  |                 | Passwortkriterien    | Großbuchstabe, Kleinbuchstabe, Zahl, Sonderzeichen (optional) |               | 4. |          |   |
| Konten                    |                 | Passwort             |                                                               |               | 0e |          |   |
|                           |                 | Passwort wiederholen |                                                               |               | de |          |   |
|                           |                 | $\square$            |                                                               | ▼ y           | de | 1 🖌 🖸    |   |
|                           |                 |                      | Speichern X Abbrecher                                         |               |    |          |   |
|                           |                 |                      |                                                               |               |    |          |   |
| Bank                      |                 |                      |                                                               |               |    |          |   |

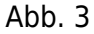

Der neu angelegte Benutzer wird Ihnen nun in der Benutzerliste angezeigt. Zur weiteren Bearbeitung öffnen

Sie bitte den Benutzer über das Symbol "Stift" (Abb. 4).

| 😲 🔹 Artikel 🖷 Lis         | tings 🖷 Waren 🚢 CRM | 🛪 Aufträge 🛛 🚍 Daten | 🔍 CMS 🎄 Plugins           | A Prozesse 🗘 Einrichtung |                 | с кеж 📿          |
|---------------------------|---------------------|----------------------|---------------------------|--------------------------|-----------------|------------------|
| Dashboard : Einrichtung : | ×                   |                      |                           |                          |                 |                  |
| Suche 🔒                   | Filter              | < Benut              | 261                       |                          |                 |                  |
| 😂 Assistenten 🔷           | ۹ 5                 | 1                    | Mein Konto Gruppenfu      | nktion + Neu             |                 |                  |
| Erste Schritte            | D                   | н                    | Seite 1 von 1             | > ▶I 🖸 20 → Benutze      | er 1-8 von 8    |                  |
| Grundeinrichtung          | Name                | •                    | Name Benutzernar          | ne Rollen Zugang E-I     | Mail Skype-Name | Sprache Aktionen |
| Omni-Channel 🗸            | Zugang ALLE -       |                      |                           | Admin                    |                 | de 🗾 🔛 🕤         |
| Integration               | Rollen ALLE         |                      |                           | Admin                    |                 | de 🗾 🗹 😒         |
| Plugins ~                 |                     |                      |                           | Admin                    |                 | de 🗾 🗹 😒         |
| Einstellungen             |                     |                      |                           | Admin                    |                 | de 🗾 🗹 🕤         |
| Benutzer                  |                     |                      |                           | Admin                    |                 | de 🗾 🗹 😒         |
| Konten                    |                     | · 🗆                  |                           | REST-API                 |                 | de 🖍 🗹 😒         |
| Rollen                    |                     |                      | plenty2datev plenty2datev | REST-API pl              | enty            | de 🗾 🖸 🕄         |
| Sicherheit                |                     |                      |                           | Admin                    |                 | de 🗾 🗹 🕄         |
| Session-Verwaltung        |                     |                      |                           |                          |                 |                  |
| Stammdaten                |                     |                      |                           |                          |                 |                  |

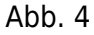

Es öffnet sich die in Abbildung 5 dargestellte Maske. Bitte aktivieren Sie in den Stammdaten unter der Funktion

"Rollen" die Option "ALLE". Bitte speichern Sie den Benutzer über das Symbol "Diskette" ab.

| q    | 2       | Artikel       | 🎭 Listing | gs 🕀 Waren    | #% CRM         | `≅ Aufträge    | 🚍 Daten       | © CMS      | sh Plugi   | ns A   | Prozesse      | 🗘 Einricht | tung               | Suchen 9         | ۹        |             | 9          | - |   |
|------|---------|---------------|-----------|---------------|----------------|----------------|---------------|------------|------------|--------|---------------|------------|--------------------|------------------|----------|-------------|------------|---|---|
| Das  | hboard  | Einrich       | itung 🚦 ( | •             |                |                |               |            |            |        |               |            |                    |                  |          |             |            |   | : |
| Such | e       |               | <u></u>   | Benutzer      | olenty2datev ( |                |               |            |            |        |               |            |                    |                  |          |             |            |   |   |
| ¥    | Assis   | stenten       | ^         | 10 p          | plenty2datev   | Letzte Änderu  | ng 28.01.202  | 2 09:44:53 | Login ents | perren |               |            |                    |                  |          |             |            |   | • |
|      | Erste S | Schritte      |           | Stammdaten    | Grußforme      | l Signatur     | Berechtigunge | n E-Mail   | Prozesse   | Mobile |               |            |                    |                  |          |             |            |   |   |
|      | Grunde  | einrichtung   |           | Benutzer gesp | perrt 🗆        |                |               |            |            |        |               |            |                    |                  |          |             |            |   | ^ |
|      | Omni-(  | Channel       |           | Dara da marca |                |                |               |            |            |        | uii Crossina  |            |                    |                  |          |             |            |   |   |
|      | Integra | ation         |           | Benutzername  | e              | pienty2datev   |               |            |            |        | UI-Sprache    |            | Deutsch            | •                |          |             |            |   |   |
|      | Plugin  | •             |           | Realer Name   |                | plenty2datev   |               |            |            |        | IP-Beschränk  | ung        | 3000,3000,3000,30  | DK               |          |             |            |   |   |
| ٠    | Einste  | llungen       |           | E-Mail        |                | plenty2datev@  | jera-softwa   | re.de      |            |        | Zugang        |            | REST-API           | -                |          |             |            |   |   |
| L    | Ber     | nutzer        |           | Google Mail   |                | beispiel@beis; | piel.de       |            |            |        |               | [          | 🗹 ALLE             |                  |          |             |            |   |   |
|      | Red     | hte           | ~         | Skype-Name    |                |                |               |            |            |        |               |            |                    |                  |          |             |            |   |   |
|      | Kon     | ten           | _         | Farbe         | 1              |                |               |            |            |        | Rollen        |            |                    |                  |          |             |            |   |   |
|      | Roll    | en            |           |               | L              |                |               |            |            |        |               |            |                    |                  |          |             |            |   |   |
|      | Sict    | rheit         |           | Zeitzone      | E              | urope/Benin    |               |            |            |        | Passwortmin   | destlänge  | 8                  |                  |          |             |            |   |   |
|      | Ses     | sion-Verwaltu | ng        | Bild-URL      |                | http://www.be  | eispiel.de    |            |            |        | Dessureducit  |            | Confluence Kielen  | abusheleha Zak   | Condo    | casi ah o r | (ontinee)) |   |   |
|      | Stamm   | ndaten        |           |               |                |                |               |            |            |        | Passwortknia  | enen       | Grosbuchstabe, Kie | noucristabe, zan | i, sonde | rzeichen    | (optional) |   |   |
|      | Bank    |               |           |               |                |                |               |            |            |        | Neues Passw   | vort       |                    |                  |          |             |            |   |   |
|      | Hostin  | g             |           |               |                |                |               |            |            |        | Passwort wie  | ederholen  |                    |                  |          |             |            |   | 1 |
|      | Zahlen  | formate       |           |               |                |                |               |            |            |        | App-PIN-Krite | erien      | 4-12 Ziffern       |                  |          |             |            |   |   |
|      | Editore | an .          |           |               |                |                |               |            |            |        | Neue App-PII  | N          |                    |                  |          |             |            |   |   |
|      | Tags    |               |           |               |                |                |               |            |            |        |               |            |                    |                  |          |             |            |   |   |

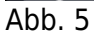

Öffnen Sie den Benutzer bitte erneut und wechseln in den Reiter "Berechtigungen". Dort aktivieren Sie bitte in

der Funktion "Sichtbarer Auftragsstatus" die Option "ALLE" (Abb. 6).

HINWEIS: Die Option "Setzbarer Aufsichtsstatus" bitte deaktiviert lassen.

| 12     | Artikel         | == Listings | 🖶 Waren       | # CRM         | 🗑 Aufträge                             | 🚔 Daten        | © CMS      | ‡ Plugins     | A Prozesse | C Einrichtung | Suchen Q | • 6 | ä | - • |
|--------|-----------------|-------------|---------------|---------------|----------------------------------------|----------------|------------|---------------|------------|---------------|----------|-----|---|-----|
| Dashbo | sard 🕴 Einnic   | htung į 😣   |               |               |                                        |                |            |               |            |               |          |     |   | 1   |
| Suche  |                 | <u></u>     | Benutzer      | lenty2datev 📀 |                                        |                |            |               |            |               |          |     |   |     |
| ۸ 🎓    | ssistenten      | ^           | 10 p          | plenty2datev  | Letzte Änderur                         | ng 28.01.202   | 2 09:44:53 | Login entsper | ren        |               |          |     |   | •   |
| Ers    | te Schritte     |             | Stammdaten    | Grußformel    | Signatur                               | Berechtigunge  | n E-Mail   | Prozesse N    | lobile     |               |          |     |   |     |
| Gru    | undeinrichtung  |             | Lager         |               |                                        |                |            |               |            |               |          |     |   | Ŷ   |
| Om     | nni-Channel     | ~           | Vertriebslag  | per           |                                        |                | Alle       |               | -          |               |          |     |   |     |
| Inte   | egration        |             | Reparaturla   | ger           |                                        |                | Alle       |               |            |               |          |     |   |     |
| Pile   | nstellungen     | ,           | Vorratslager  | r             |                                        |                | Alle       |               |            |               |          |     |   |     |
| -      | Benutzer        | ~           | Umschlagsl    | ager          |                                        |                | Alle       |               |            |               |          |     |   |     |
|        | Rechte          | ~           |               | ugei          |                                        |                | Alle       |               |            |               |          |     |   |     |
|        | Konten          |             | Verteilerlage | er            |                                        |                | Alle       |               | •          |               |          |     |   |     |
|        | Rollen          |             | Sonderlager   |               |                                        |                | Alle       |               | •          |               |          |     |   |     |
|        | Sicherheit      |             | Sichtbare     | e Auftragss   | status                                 |                |            |               |            |               |          |     |   |     |
|        | Session-Verwalt | ung         | •             | All           | e                                      |                |            |               |            |               |          |     |   |     |
| Sta    | mmdaten         |             |               | All           | e < 7                                  |                |            |               |            |               |          |     |   |     |
| Bai    | nk              |             |               | All           | e < 8                                  |                |            |               |            |               |          |     |   |     |
| Ho     | sting           | ~           |               | [1]           | Unvollständige                         | Daten          |            |               |            |               |          |     |   |     |
| Zal    | hienformate     |             |               | 11.1          | 1] Warten auf Za                       | ahlung & Freis | schaltung  |               |            |               |          |     |   |     |
| EO     | toren           |             | ت             | 1             | -1-1-1-1-1-1-1-1-1-1-1-1-1-1-1-1-1-1-1 | and g a rise   |            |               |            |               |          |     |   |     |

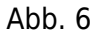

Scrollen Sie bitte in derselben Maske nach unten und wählen die Mandanten (Shops) aus, auf welche der Benutzer

Zugriff haben soll. Anschließend speichern Sie die Einstellungen bitte über das Symbol "Diskette" ab. (Abb. 7).

| 12          |          | Artikel     | 🎭 Listings | 🚳 Waren      | # CRM         | ⊤ Aufträge        | 📾 Daten       | 🗟 смз      | \$ Plugins    | A Prozesse | C Einrichtung | Suchen <b>Q</b> | 0 | <b>27</b> : |   |
|-------------|----------|-------------|------------|--------------|---------------|-------------------|---------------|------------|---------------|------------|---------------|-----------------|---|-------------|---|
| Dasht       | oard     | Einrich     | ntung 🕴 😣  |              |               |                   |               |            |               |            |               |                 |   |             |   |
| Suche       |          |             | <b>a</b> ^ | Benutzer     | lenty2datev 🧕 | •                 |               |            |               |            |               |                 |   |             |   |
| *           | Assiste  | nten        | ^          | <b>1</b> 0 p | plenty2datev  | Letzte Änderur    | ng 28.01.202  | 2 09:44:53 | Login entsper | ren        |               |                 |   |             | Θ |
| Er          | ste Sch  | vritte      |            | Stammdaten   | Grußforme     | l Signatur        | Berechtigunge | E-Mail     | Prozesse N    | tobile     |               |                 |   |             |   |
| Gr          | undein   | richtung    |            |              | Те            | ilweise geliefert |               |            |               |            |               |                 |   |             | ^ |
| 01          | nni-Chi  | annel       | ~          |              | Ge            | eliefert          |               |            |               |            |               |                 |   |             |   |
| In          | tegratio | on          |            |              | Wa            | are eingebucht    |               |            |               |            |               |                 |   |             |   |
| PI          | ugins    |             | ~          |              | Lie           | eferung nicht mö  | alich         |            |               |            |               |                 |   |             |   |
| <b>\$</b> E | instellu | ngen        | ^          |              |               |                   |               |            |               |            |               |                 |   |             |   |
| Ľ           | Benut    | tzer        | ^          |              | Lie           | eferung storniert |               |            |               |            |               |                 |   |             |   |
|             | Rechte   |             | × ,        | Mandante     | en (Shops     | ()                |               |            |               |            |               |                 |   |             |   |
|             | Konter   | ]           | _          |              |               |                   |               |            | Alle          |            |               |                 |   |             |   |
|             | Rollen   |             |            |              |               |                   |               |            | Standard      |            |               |                 |   |             |   |
|             | Sicher   | heit        |            | ·            |               |                   |               |            | Standard      |            |               |                 |   |             |   |
| Ц           | Sessio   | on-Verwaltu | ng         | 2            |               |                   |               |            |               |            |               |                 |   |             |   |
| St          | ammda    | aten        |            |              |               |                   |               |            |               |            |               |                 |   |             |   |
| Be          | ank      |             |            |              |               |                   |               |            |               |            |               |                 |   |             |   |
| H           | osting   |             | ~          |              |               |                   |               |            |               |            |               |                 |   |             |   |
| Za          | hlenfo   | mate        |            |              |               |                   |               |            |               |            |               |                 |   |             |   |
| EC          | litoren  |             |            |              |               |                   |               |            |               |            |               |                 |   |             |   |
| Та          | gs       |             |            | Ticketsta    | tus           |                   |               |            |               |            |               |                 |   |             |   |

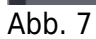

Wechseln Sie bitte in den Bereich "Einrichtung  $\rightarrow$  Einstellungen  $\rightarrow$  Benutzer  $\rightarrow$  Rechte" (Abb. 8)

| 😢 ► Artikel ≂ Listings ⊕ Waren | # CRM 〒 Aufträge = Daten ⓒ CMS : #      | Plugins 🖧 Prozesse 🗘 Einrichtung Suc | :hen Q 🔺 🛛 🖬 💭 |
|--------------------------------|-----------------------------------------|--------------------------------------|----------------|
| Dashboard : Einrichtung : 🗵    |                                         |                                      |                |
| Suche 🔒 🎽 Filter > Obe         | rsicht                                  |                                      |                |
| 🐭 Assistenten 🧄 🔍 🔈            | H < Seite 1 von 1                       | 25 ≑ > ⊨ ℃                           |                |
| Erste Schritte                 | ID Name                                 | Benutzername                         | Zugang         |
| Grundeinrichtung               | 1 1 1 1 1 1 1 1 1 1 1 1 1 1 1 1 1 1 1 1 |                                      | Admin          |
| Omni-Channel V                 | 5                                       |                                      | Admin          |
| Integration                    | 8                                       |                                      | Admin          |
| Plugins 🗸                      | 9                                       |                                      | Admin          |
| 🔅 Einstellungen 🔺              | 10 plenty2datev                         | plenty2datev                         | REST-API       |
| 🚨 Benutzer 🔷 🔨                 | 11                                      |                                      | Admin          |
| Rechte                         | 12                                      |                                      | REST-API       |
| Benutzer                       | 13                                      |                                      | Admin          |
| Rollen                         |                                         |                                      |                |
| Konten                         |                                         |                                      |                |
| Rollen                         |                                         |                                      |                |
| Sicherheit                     |                                         |                                      |                |
| Session-Verwaltung             |                                         |                                      |                |
| Stammdaten                     |                                         |                                      |                |
| Bank                           |                                         |                                      |                |
| Hosting 🗸                      |                                         |                                      |                |
| Zahlenformate                  |                                         |                                      |                |

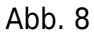

Bitte öffnen Sie den angelegten Benutzer per Doppelklick und aktivieren Sie in der Funktion "Rechte/Berechtigungen"

die Option "Artikel und Aufträge" und speichern Sie die Einstellungen über das Symbol "Diskette" ab (Abb. 9).

| 🕐 🔹 Artikel 🐃 Listings 🚓 Waren 🕮 CRM 🕅 | Aufträge 🚍 Daten 🔍 CMS 🌟 Plugins | A Prozesse Einrichtung | Suchen Q 🔺 🛛 🖬 🌔                        |
|----------------------------------------|----------------------------------|------------------------|-----------------------------------------|
| Dashboard : Einrichtung : 😒            |                                  |                        |                                         |
| Filter > Übersicht > plent             | y2datev > Rechte                 |                        |                                         |
| Erste Schritte                         |                                  |                        | ^                                       |
| Grundeinrichtung                       |                                  |                        |                                         |
| Ressourcen                             | Berechtigungen                   | Menü-Sichtbarkeiten    | Plugins ()                              |
| Ansichten                              | A C Artikal                      | . Start                | Benutzer hat keine Plugins installiert. |
| Integration                            | Auftreas                         |                        |                                         |
| Plugins 🗸                              | Authoricionung                   |                        |                                         |
| 🔅 Einstellungen 🧄 🔺                    | Automater                        | > Usings               |                                         |
| Bonutter                               | h Blog                           | > CRM                  |                                         |
| Benuzer                                | Buchhaltung                      | > _ Crim               |                                         |
| Rechte                                 |                                  | > Dates                |                                         |
| Benutzer                               |                                  |                        |                                         |
| Rollen                                 |                                  | p Gina                 |                                         |
|                                        |                                  | Programme              |                                         |
| Konten                                 |                                  | - Enrichtung           |                                         |
| Rollen                                 |                                  | > Support              |                                         |
| Sicherheit                             |                                  | P                      |                                         |
| Section Varualtura                     | Mandant                          |                        |                                         |
| Sedarar vervarsary                     | Markierung                       |                        |                                         |
| Stammdaten                             | Märkte                           |                        |                                         |
| Bank                                   | DentyApp-Finstellungen           |                        |                                         |
| Hosting Y                              |                                  |                        |                                         |

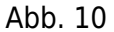

Wechseln Sie bitte nun in den Bereich "Ressourcen" und aktivieren Sie unter der Funktion "Auftragsherkünfte" die Option

"Alle Herkünfte". Anschließend speichern Sie bitte die Einstellungen über das Symbol "Diskette" ab (Abb. 11).

| 12         | Artikel         | ≂₀ Listing | js 🗄 Waren   | #1 CRM       | 🗏 Aufträge    | 🚍 Daten    | ର cms       | * Plugins | 🖧 Prozesse | Cinrichtung | ן | Suchen Q | • | 0 | <b>#</b> |   |
|------------|-----------------|------------|--------------|--------------|---------------|------------|-------------|-----------|------------|-------------|---|----------|---|---|----------|---|
| Dashboar   | rd : Einrich    | tung į (   | 3            |              |               |            |             |           |            |             |   |          |   |   |          |   |
| 🐨 Ass      | istenten        | <b>^</b> ^ | Filter > Übe | ersicht > pi | lentv2datev 3 | Ressource  |             |           |            |             |   |          |   |   |          |   |
| Erste      | Schritte        |            | Dealth       |              |               |            |             |           |            |             |   |          |   |   |          | ^ |
| Grund      | deinrichtung    |            | Recrite      |              | Ľ             |            |             |           |            |             |   |          |   |   |          |   |
| Omni       | -Channel        |            | Ressourcen   | J            | Auftrag       | sherkünfte | 0           |           |            |             |   |          |   |   |          | ^ |
| Integ      | ration          |            | Ansichten    | _            | Alle He       | rkünfte    |             |           |            |             |   |          |   |   |          |   |
| Phuni      |                 | ~          |              |              |               |            |             |           |            |             |   |          |   |   |          |   |
|            | _               |            |              |              | P 0           |            |             |           |            |             |   |          |   |   |          |   |
| 📮 Einst    | tellungen       | ^          |              |              | ₹ A           | liyouneed  |             |           |            |             |   |          |   |   |          |   |
| <u>Е</u> в | enutzer         |            |              |              | I A           | mazon      |             |           |            |             |   |          |   |   |          |   |
|            | chte            | ^          |              |              |               | mazon Cana | rua.        |           |            |             |   |          |   |   |          |   |
|            | Benutzer        |            |              |              |               | mazon FBA  | Canada      |           |            |             |   |          |   |   |          |   |
|            | Denoizer        |            |              |              |               | mazon FBA  | France      |           |            |             |   |          |   |   |          |   |
|            | Rollen          |            |              |              |               | mazon FBA  | France B2B  |           |            |             |   |          |   |   |          |   |
| Ко         | inten           |            |              |              |               | mazon ERA  | Germany     |           |            |             |   |          |   |   |          |   |
| Ro         | illen           |            |              |              |               | mazon EBA  | Gormany R   | 28        |            |             |   |          |   |   |          |   |
|            | hadaat          |            |              |              |               | mazon FBA  | Italy       | 20        |            |             |   |          |   |   |          |   |
| SIC        | chemeit         |            |              |              |               | mazon FBA  | Italy R2R   |           |            |             |   |          |   |   |          |   |
| Se         | ssion-Verwaltur | ng         |              |              |               | mazon FBA  | Mexico      |           |            |             |   |          |   |   |          |   |
| Stam       | mdaten          |            |              |              |               | mazon FBA  | Netherlands | 5         |            |             |   |          |   |   |          |   |
| Bank       |                 |            |              |              | Z A           | mazon FBA  | Poland      |           |            |             |   |          |   |   |          |   |
|            |                 |            |              |              | Z A           | mazon FBA  | Spain       |           |            |             |   |          |   |   |          |   |
| Host       | ng              | Ň          |              |              | - A           | mazon FBA  | Spain B2B   |           |            |             |   |          |   |   |          |   |
| Zahle      | nformate        |            |              |              | - A           | mazon FBA  | Sweden      |           |            |             |   |          |   |   |          |   |
| Edito      | ren             |            |              |              | Z A           | mazon FBA  | Turkey      |           |            |             |   |          |   |   |          |   |
|            |                 |            |              |              |               |            |             |           |            |             |   |          |   |   |          |   |

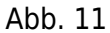

# HINWEIS: Wird später ein Marktplatz ergänzt, ist dieser nachträglich zu aktivieren.

Den Namen des angelegten REST-API-Benutzers und das vergebene Passwort sind in der Schnittstelle "Plenty 2 Datev"

zu hinterlegen. Öffnen Sie hierzu die Schnittstelle, wählen Sie im Menü den Button "Setup" und dort die Funktion

"Plenty Einstellungen" aus. Es öffnet sich, die in Abb. 12 gezeigte Maske. Bitte speichern Sie Ihre Änderungen einmal

innerhalb der Maske über den Button "Änderungen speichern" und einmal über den grünen Haken links oben in der

Schnittstelle "Einstellungen speichern".

| Clarity Market - Fibur - Sch<br>Carlor<br>Carlor | Antitudie (skil) (PierzyAdvier)<br>Antitudie (skil) (PierzyAdvier)<br>Antitudie (skil) (PierzyAdvier)                                                                                                    | - 0 × |  |  |  |  |  |  |  |  |  |  |  |
|----------------------------------------------------------------------------------------------------|----------------------------------------------------------------------------------------------------|-------|--|--|--|--|--|--|--|--|--|--|--|
| @ über AR                                                                                                    | Programmer in the interview in the interview in the interview in the interview in the interview interview  |       |  |  |  |  |  |  |  |  |  |  |  |
| Cause Concentration (1-APR)                                                                                                    | Tenny Stop         Tenny Stop           Vance (M)         Natace/Vera allerbranchetti-classifii: core                                                                                                    |       |  |  |  |  |  |  |  |  |  |  |  |
| Typ 🛊 Bertell-für. •                                                                                                    | Setty Urs. wept-or the permitted in the settem in the settem in the sett | le .  |  |  |  |  |  |  |  |  |  |  |  |
|                                                                                                    | Pid                                                                                                    |       |  |  |  |  |  |  |  |  |  |  |  |
|                                                                                                    | XM. Clifander/Document/Peng/Dite/VMI                                                                                                    |       |  |  |  |  |  |  |  |  |  |  |  |
|                                                                                                    | AP Zagang<br>Penghawan AP Weisen                                                                                                    |       |  |  |  |  |  |  |  |  |  |  |  |
|                                                                                                    | 9504P132 OS04P135 OS04P200 @R5514P1                                                                                                    |       |  |  |  |  |  |  |  |  |  |  |  |
|                                                                                                    | Print Market Ross And Parameter Peters 72 ange particles                                                                                                    |       |  |  |  |  |  |  |  |  |  |  |  |
|                                                                                                    | Benutar ploto-jolatov                                                                                                    |       |  |  |  |  |  |  |  |  |  |  |  |
|                                                                                                    | Pacovoti Liste der Pierdy Wildshops                                                                                                    |       |  |  |  |  |  |  |  |  |  |  |  |
|                                                                                                    | Party later van 100 Reports pro Minuta zu.     Part Jater van 100 Reports pro Minuta zu.     Part Jater van 100 Reports pro Minuta zu.     Part Jater van 100 Reports en 000 regioner van 100 Reports     Part Jater van 100 Reports en 000 regioner van 100 Reports     Part Jater van 100 Reports en 000 regioner van 100 Reports     Part Jater van 100 Reports en 000 regioner van 100 Reports                                                                                                    |       |  |  |  |  |  |  |  |  |  |  |  |
|                                                                                                    | Riverenzia Euro Zubhang-Mo Paymart- D Editop mil de Zehlangsart                                                                                                    |       |  |  |  |  |  |  |  |  |  |  |  |
|                                                                                                    | Ormenskilvag jäbesteren Ørnott Secotan                                                                                                    |       |  |  |  |  |  |  |  |  |  |  |  |
|                                                                                                    | Autore State State State State State State     Orlettin                                                                                                    |       |  |  |  |  |  |  |  |  |  |  |  |
|                                                                                                    | ⊡ Penetőképi belűköltége kelőkéset kező velőkéset kező a kező kező kező kező kező kező kező kező                                                                                                    |       |  |  |  |  |  |  |  |  |  |  |  |
|                                                                                                    |                                                                                                    |       |  |  |  |  |  |  |  |  |  |  |  |
| < 👩                                                                                                    | 🖌 kolasona marka 🤤 kolasona amarka 🤤 kastan (a 1814)                                                                                                    |       |  |  |  |  |  |  |  |  |  |  |  |
| Gesamtsumme<br>Datum von                                                                                                    |                                                                                                    | ~     |  |  |  |  |  |  |  |  |  |  |  |
| Detum bis                                                                                                    | Accel of the wing with Warksungers                                                                                                    | ~     |  |  |  |  |  |  |  |  |  |  |  |

#### Abb. 12

#### **HINWEIS:**

Wenn der API-Nutzer nicht genügend Rechte hat, erhalten Sie in der Schnittstelle folgende Fehlermeldung:

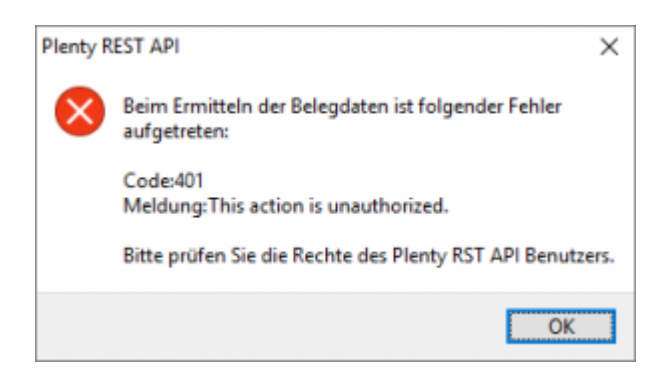

# <u>Weiter zu:</u> Proxy Einstellungen Zurück zu: Einstellungen allgemein

From: http://wiki.fibu-schnittstelle.de/ - Dokumentation Fibu-Schnittstellen der Jera GmbH Permanent link: http://wiki.fibu-schnittstelle.de/doku.php?id=plenty:setup&rev=1645430749 Last update: 2022/02/21 09:05